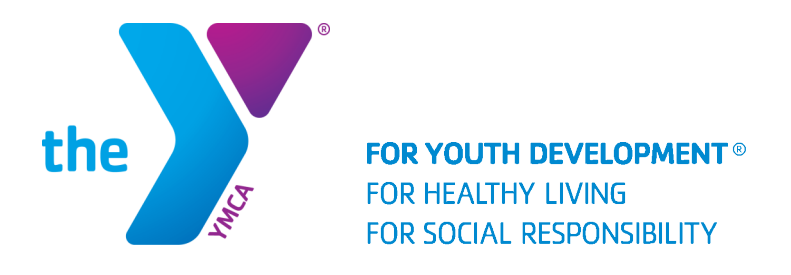

# **ACCESS YOUR ACCOUNT ONLINE!**

- Make a payment
- Update Authorized Pick-Up List

#### 1. Visit www.ymcagreenville.org and click "LOG IN" in the top right corner of the page.

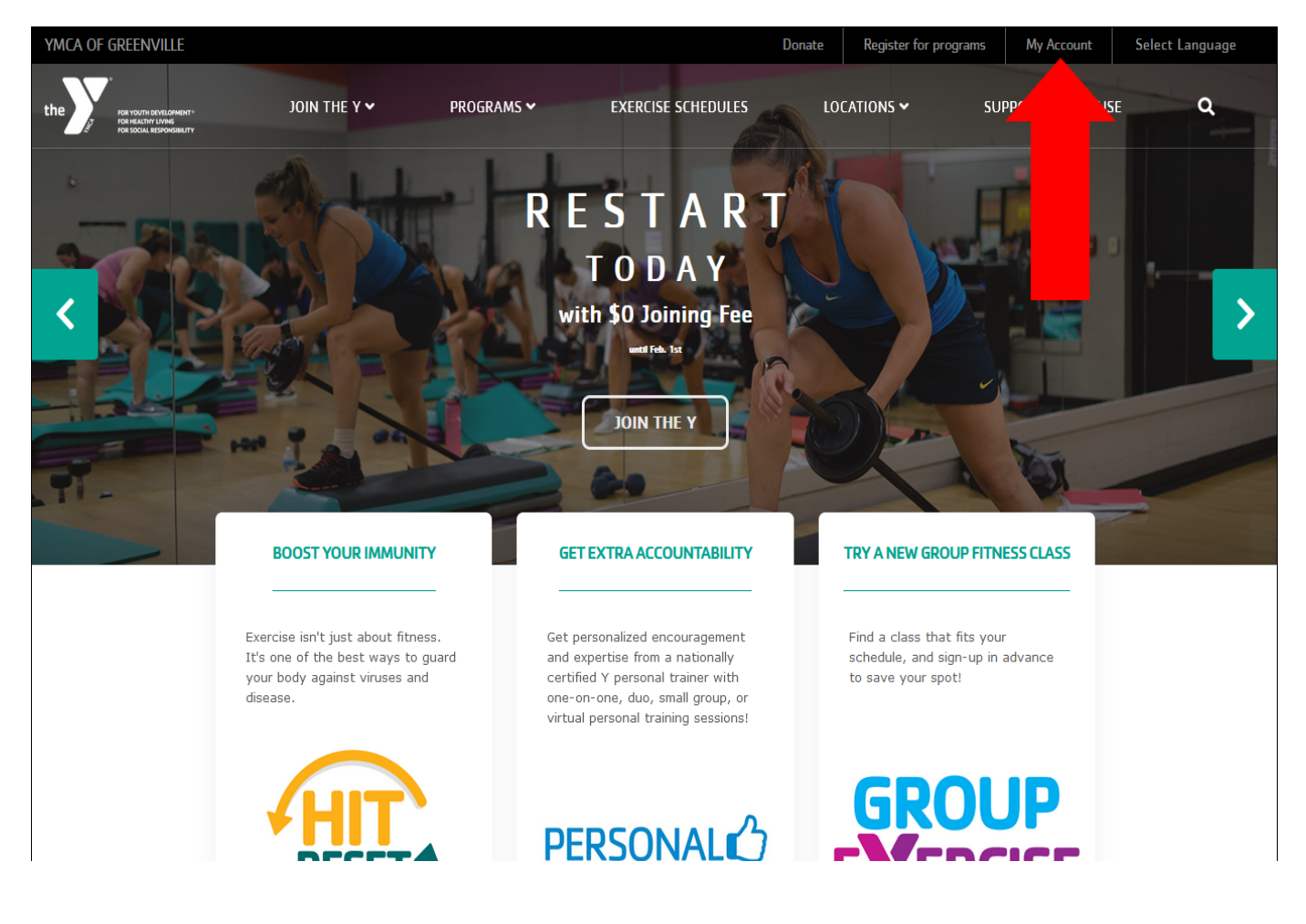

## 2. From here, you can easily log into your account, or if this is your first time, you can find your account and create a password.

Program Search

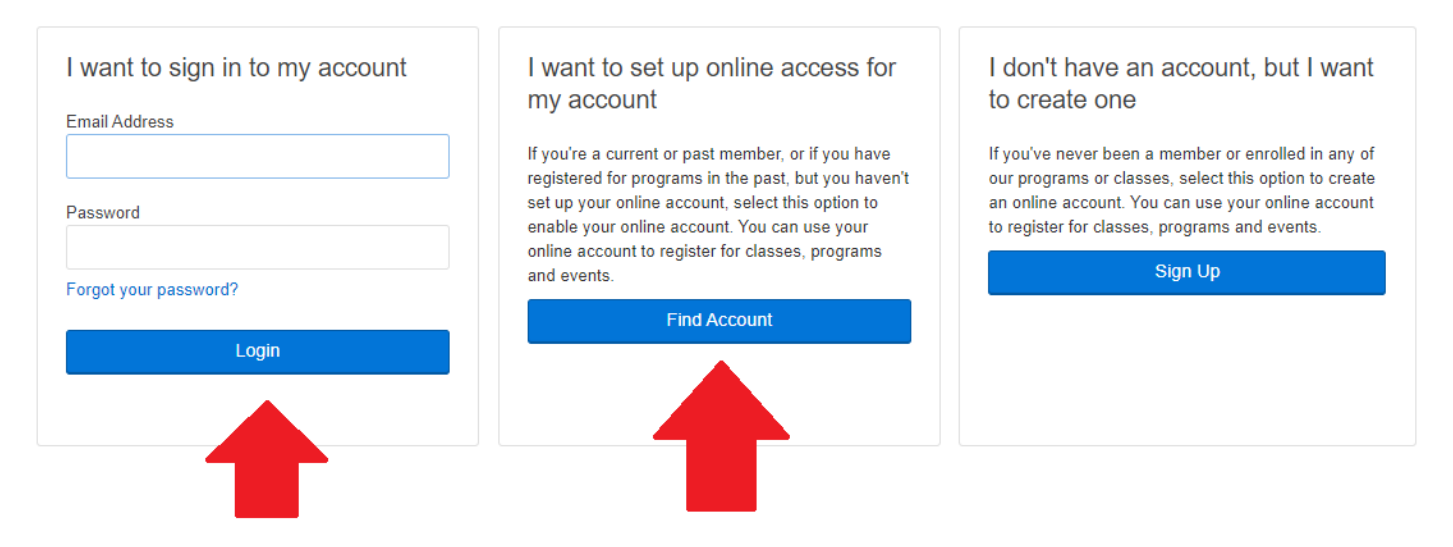

3. From here, click "My Account" in the top right corner of the page to access the pull-down menu. You can click "My Balance" to quickly make a payment, or schedule future payments. You can also click "Authorized Pickups" to update, add or delete your authorized pick up list. *(Remember, only those listed on your authorized pick up list will be allowed to pick up your child from camp.)* 

| Velcome, Mickey Mouse                                        |                                                                           |                                                  |                                                                | Programs                                                        | My Account -                                    |
|--------------------------------------------------------------|---------------------------------------------------------------------------|--------------------------------------------------|----------------------------------------------------------------|-----------------------------------------------------------------|-------------------------------------------------|
| Potential Member<br>4093973<br>nactive Terminated on         |                                                                           | View Account<br>Agreements<br>My Balance \$0.00  |                                                                |                                                                 |                                                 |
|                                                              | Mickey Mous<br>1250 Taylors<br>Taylors, SC<br>Born 1/23/199<br>mgreen@ymo | se<br>Road<br>29687 US<br>90<br>cagreenville.org | Additional Members There are no additional members on this uni | Payment H<br>Registratic<br>Authorized<br>Join Now<br>Branch Ca | listory<br>ons<br>I Pickups<br>pacity Dashboard |
| Last check-in<br>Never<br>Billing Info<br>Tax Statement 2019 | 0<br>this month<br>/ear-end child care                                    | 0<br>last month                                  |                                                                | Logout                                                          |                                                 |

The unit has no payment methods on file.

Add Credit Card

Add EFT

#### 4. After you select "Authorized Pickups" from the pull down menu, select the child you are adding an authorized pick for and then click "Add Authorized Pickup".

Welcome, Mickey Mouse

Save

0 Ø Programs My Account -

### Authorized Pickups for Daffy Duck

The following people are authorized to drop off and pick up the selected child from programs, child care, and camp.

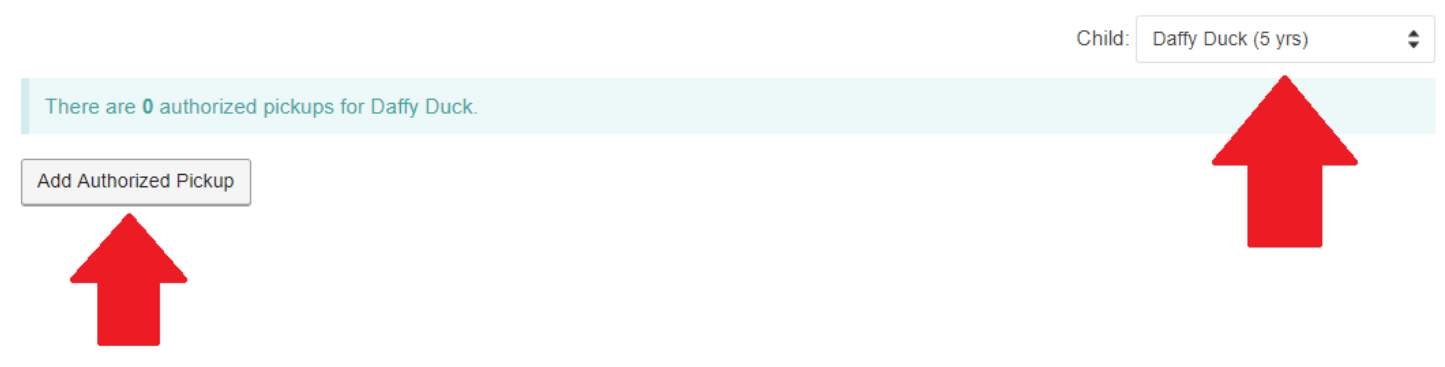

#### 5. Fill in all of the required fields for the authorized pickup person you are adding and click <u>``S</u>

| Welcome, Mickey Mouse |              |       |          |        |  |  | Programs | My Accor |
|-----------------------|--------------|-------|----------|--------|--|--|----------|----------|
| Add Authori           | zed Pic      | kup f | or Daffy | / Duck |  |  |          |          |
| Choose Pickup         | Add new pic  | kup   |          | •      |  |  |          |          |
| First name *          |              |       |          |        |  |  |          |          |
| Last name *           |              |       |          |        |  |  |          |          |
| Date of Birth *       | Month        | ¢ DD  | YYYY     |        |  |  |          |          |
| Address Line 1 *      |              |       |          |        |  |  |          |          |
| Address Line 2        |              |       |          |        |  |  |          |          |
| City *                |              |       |          |        |  |  |          |          |
| State *               | Select One   |       |          | \$     |  |  |          |          |
| Zip *                 |              |       |          |        |  |  |          |          |
| Country *             | United State | S     |          | \$     |  |  |          |          |
| Email *               |              |       |          |        |  |  |          |          |
| Phone *               |              |       |          |        |  |  |          |          |